#### 2 VOUS VOUS ETES DEJA CONNECTE A TELEPAC EN 2013

**a** Saisissez votre **numéro PACAGE** dans la zone «Utilisateur» et votre mot de passe choisi en 2013.

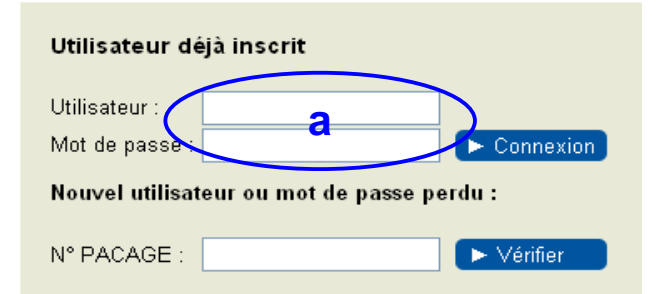

# Saisir le code TelePAC figurant sur le courrier de notification du portefeuille DPU 2013 et Valider

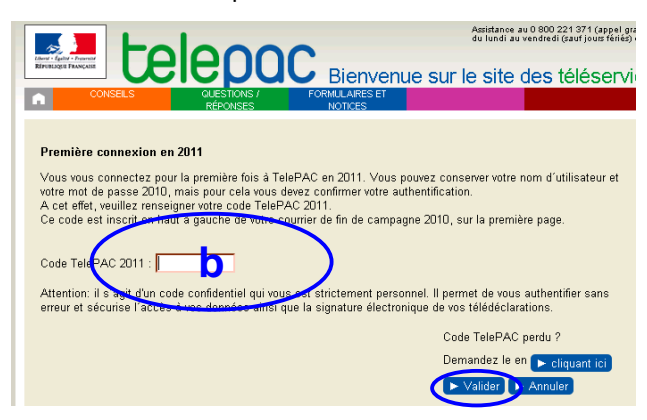

Votre inscription est confirmée. Le même mot de passe peut être conservé pour accéder à TelePAC.

#### **<u>3 VOUS AVEZ PERDU VOTRE CODE TELEPAC</u> :**

En page d'accueil renseigner votre numéro PACAGE dans la fenêtre ci-dessous :

| Nouvel utilisa | Nouvel utilisateur ou mot de passe perdu : |            |
|----------------|--------------------------------------------|------------|
| N° PACAGE :    |                                            | ► Vérifier |

Une nouvelle fenêtre s'ouvre ...

**a** Compléter <u>au moins</u> 3 des 4 premiers champs

d'informations et **b** « cliquez ».

#### Création du compte / mot de passe perdu

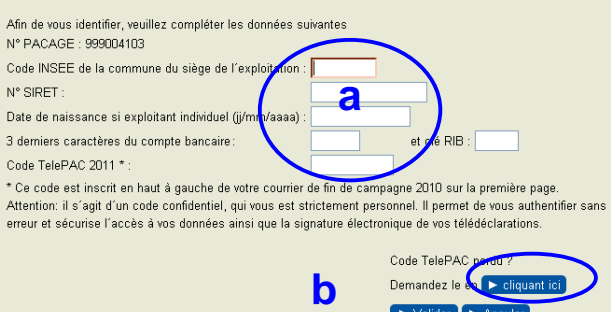

Ce code vous sera alors envoyé par courrier.

#### **4 VOUS ETES NOUVEAU DEMANDEUR :**

Adressez vous à votre DDT qui vous fournira votre n°PACAGE et la procédure à suivre.

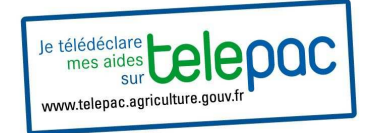

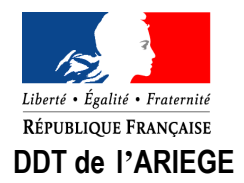

# CAMPAGNE PAC 2014 : Comment se connecter à TelePAC ?

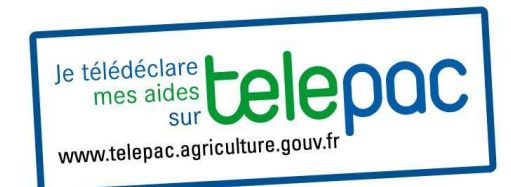

#### Vos contacts au Service Économie Agricole de la DDT :

05 61 02 15 19 christine.perramond@ariege.gouv.fr
05 61 02 15 56 nadine.cambon@ariege.gouv.fr

#### Vos télédéclarations sur TéléPAC 2014 :

- du 6 au 31 janvier : aides aux ovins et caprins
- du 1<sup>er</sup> mars au 15 mai : PMTVA
- du 1<sup>er</sup> avril au 15 mai : dossier PAC

Ce document est également disponible sur le site de la préfecture: <u>www.ariege.gouv.fr</u> (Politiques publiques / Agriculture / ...)

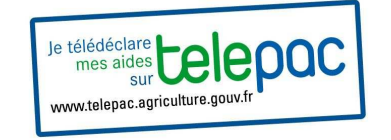

Pour accéder au site TelePAC taper sur n'importe quel moteur de recherche le sigle TELEPAC et sélectionner l'adresse « TELEPAC » :

## www.telepac.agriculture.gouv.fr

La page d'accueil du site TELEPAC s'affiche et sur celle-ci vous disposerez, pour vous accompagner dans votre télédéclaration:

- D'aides en lignes
- D'une assistance téléphonique n°0800 221 371 (appel gratuit depuis un fixe)
- Avant de commencer munissez vous de votre numéro PACAGE et de votre code TelePAC (en haut et à gauche sur votre courrier de notification de portefeuille DPU 2013)

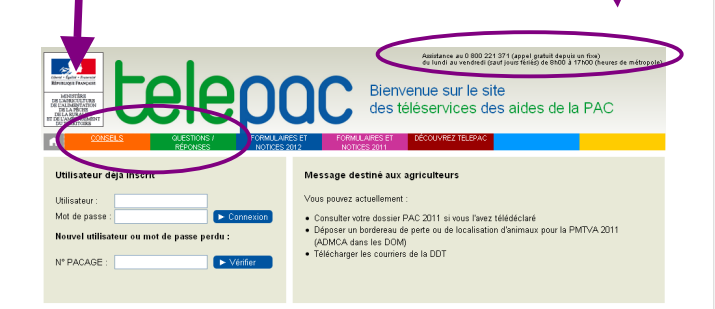

#### 1 COMMENT SE CONNECTER A TELEPAC POUR LA PREMIERE FOIS

Pour une **1ère connexion à TELEPAC** vous devez vous inscrire et pour ce faire, en page d'accueil, compléter la fenêtre entourée ci-dessous :

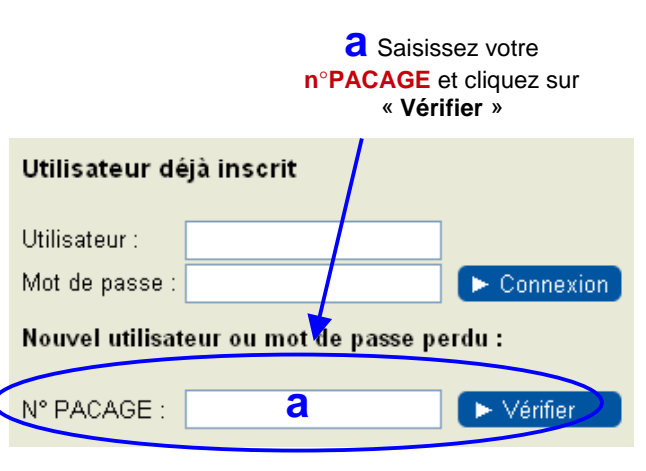

Une nouvelle fenêtre s'ouvre ...

D Saisissez vos informations personnelles et cliquez sur « Valider »

| Création du compte / mot de passe perdu                                                                                                    |                                                                                                    |
|----------------------------------------------------------------------------------------------------|----------------------------------------------------------------------------------------------------|
| Afin de vous identifier, veuillez compléter les données suiv<br>N° PACAGE : 999004103                                                                                                    | antes _                                                                                                    |
| Code INSEE de la commune du siège de l'exploitation :<br>N° SIRET :                                                                                                    | <u> </u>                                                                                                    |
| Date de naissance si exploitant individuel (jj/mm/aaaa) :                                                                                                    |                                                                                                    |
| 3 derniers caractères du compte bancaire:                                                                                                    | et clé RIB :                                                                                                    |
| Code TelePAC 2011 * :                                                                                                    |                                                                                                    |
| * Ce code est inscrit en haut à gauche de votre cour fer de<br>Attention: il s'agit d'un code confidentiel, qui vous e t stri<br>erreur et sécurise l'accès à vos données ainsi que la sign | e fin de campagne 2010 sur la première page.<br>ctement personnel. Il permet de vous authentifier sans<br>ature électronique de vos télédéclarations. |
|                                                                                                    | Code TelePAC perdu 2                                                                                                    |
|                                                                                                    | Demandez le en 🕨 cliquant ic'                                                                                                    |
|                                                                                                    | ► Valider ► Annuler                                                                                                    |
|                                                                                                    |                                                                                                    |

Le **code « TelePAC 2014 »** vous est communiqué en haut à gauche de la 1ère page de votre notification DPU 2013

#### <u>1 COMMENT SE CONNECTER A TELEPAC POUR LA PREMIERE</u> FOIS (suite)

### Une nouvelle fenêtre s'ouvre ...

#### Création du mot de passe

| La saisie d'un identifiant et d'un mot de passe permet de vous authentifier pour l'accès à vos dossiers TelePAC                                                                                                    |
|----------------------------------------------------------------------------------------------------|
| et sécurise votre signature électronique.                                                                                                    |
| Identifiant : C N° PACAGE                                                                                                    |
| Nouveau mot de passe :                                                                                                    |
| Vérification de la saisie du nouveau mot de passe :                                                                                                    |
| Attention, avant de valider la saisie notez bien votre identifiant ainsi que votre mot de passe pour ne<br>pas les oublier. En cas de perte de votre mot de passe, vous devrez recréer un compte comme lors<br>d'une première connexion. |
|                                                                                                    |

Par défaut, votre numéro PACAGE s'inscrit dans l'espace « identifiant », il est conseillé de laisser ce champ prérempli.

C Pour sécuriser l'accès à votre compte TelePAC il vous est demandé d'indiquer votre mot de passe (6 caractères au minimum).

♥ Une double saisie est recommandée plutôt qu'un copier-coller afin de limiter les erreurs de frappe et ainsi la perte du mot de passe.

♥ <u>l'identifiant et le mot de passe sont à</u> <u>conserver « précieusement »</u>, ces deux éléments vous permettront de vous connecter ultérieurement.

N'oubliez pas de « Valider »!

→ Vous êtes inscrits sur TelePAC.
Vous pouvez accéder à votre télédéclaration et à votre espace personnel (courriers,...).